## SSID ステルス設定が有効な場合の接続方法(Windows 7の場合)

## 画面表示や手順は、無線 LAN セキュリティ設定の暗号化方式が「WPA2-PSK」の場合を例に説明します。

## 1. PC の無線 LAN 機能をオンにします。

※PC の無線 LAN 機能をオンにする方法に関しては、その PC の取扱説明書をご確認ください。

2. 画面左下の Windows アイコンをクリックし、[コントロールパネル]をクリックします。

|                 | Administrator |
|-----------------|---------------|
|                 | ドキュメント        |
|                 | ピクチャ          |
|                 | ミュージック        |
|                 | コンピューター       |
|                 | コントロール パネル    |
|                 | デバイスとプリンター    |
|                 | 既定のプログラム      |
|                 | ヘルプとサポート      |
| ·               |               |
| すべてのプログラム       |               |
| プログラムとファイルの検索 👂 | シャットダウン 🕨     |
|                 |               |

3. [ネットワークと共有センター]をクリックします。

※画面は「アイコン」表示の場合です。表示方法が「カテゴリ」表示の場合は[ネットワークとイン ターネット]の[ネットワークの状態とタスクの表示]をクリックします。

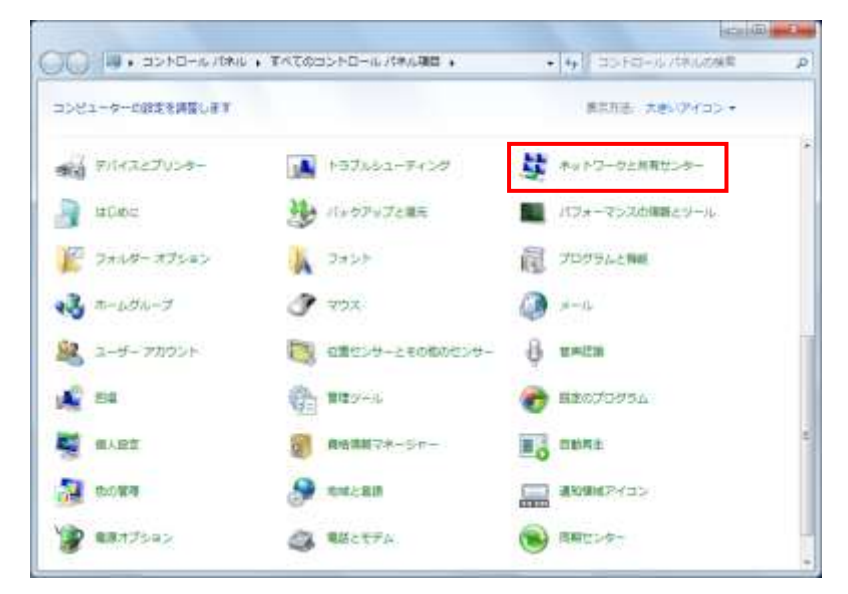

4. [ワイヤレス ネットワークの管理]を選択します。

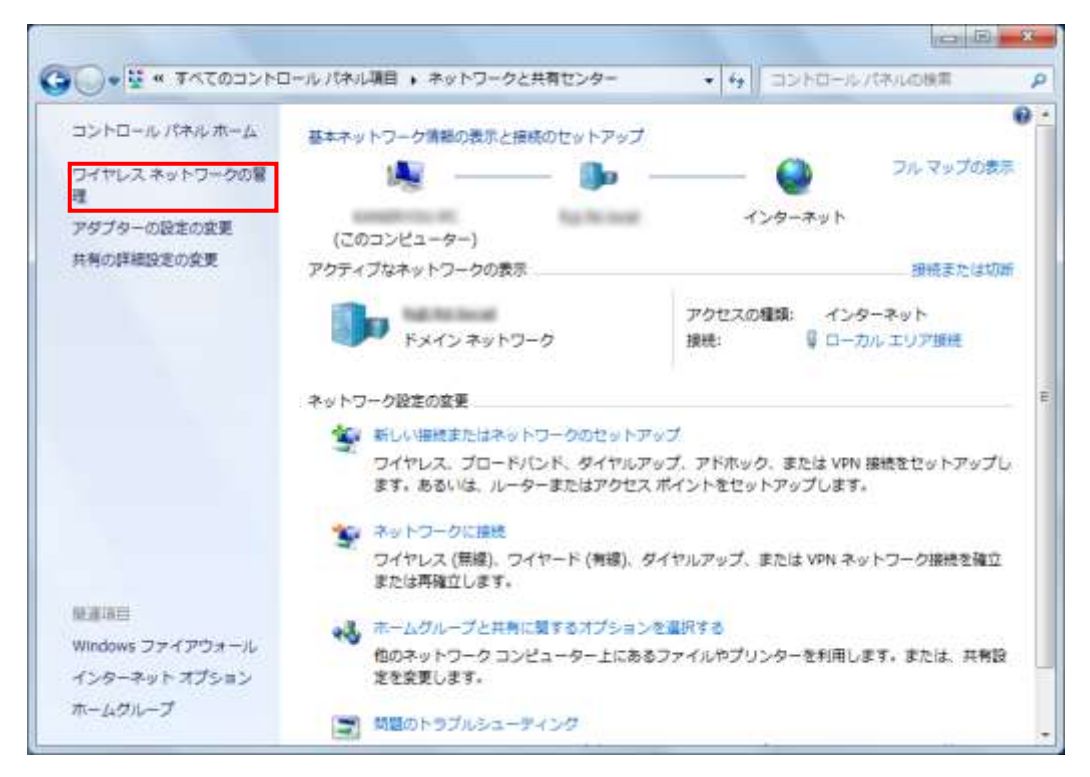

5. [追加]をクリックします。

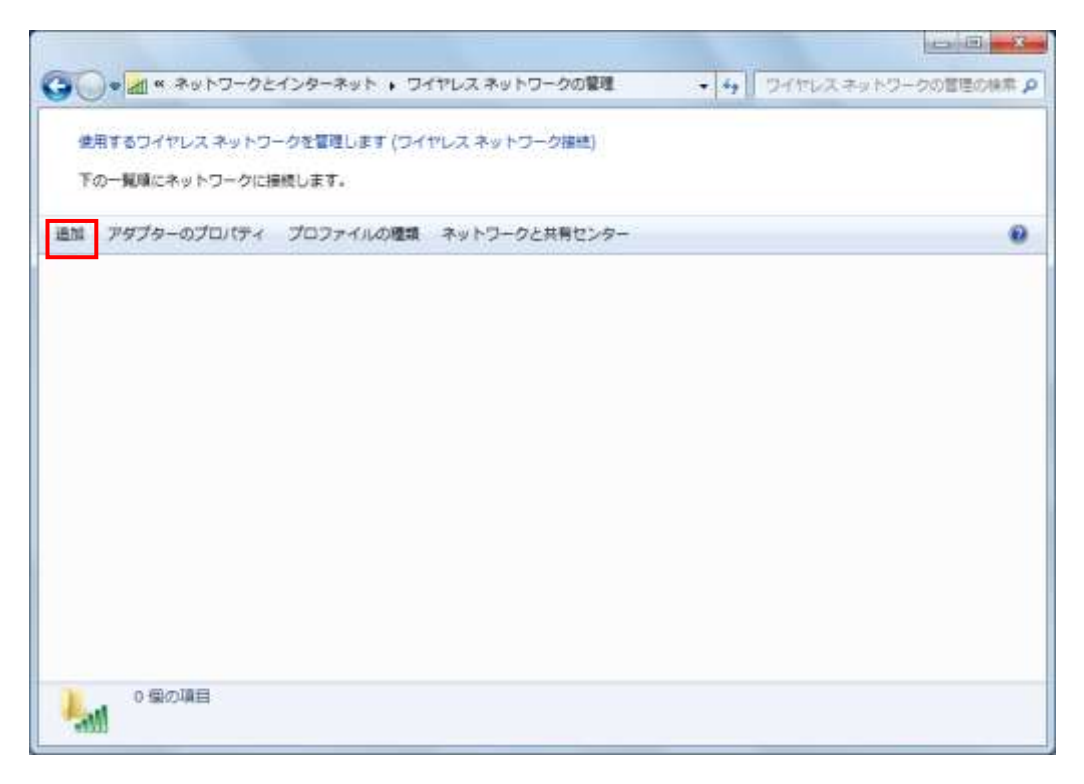

6. [ネットワークプロファイルを手動で作成します]をクリックします。

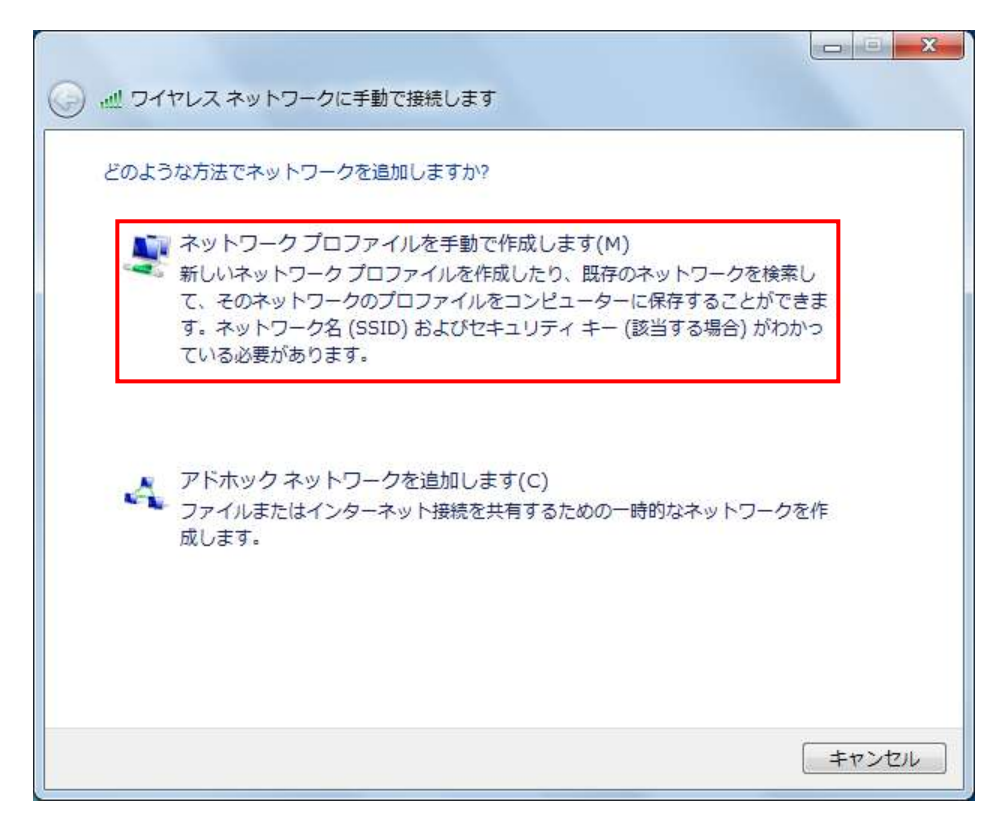

7. 下記内容で設定を行い[次へ]をクリックします。

【設定内容】

「ネットワーク名(SSID)」:本製品の SSID を入力

- 「セキュリティの種類」:WPA2-パーソナルを選択
- 「暗号化の種類」: AES を選択

「セキュリティキー」:WPA キーを入力

「この接続を自動的に開始します」:チェックを入れる

「ネットワークがブロードキャストを行っていない場合でも接続する」:チェックを入れる※1.

※1.SSID ステルスを利用する場合、「ネットワークがブロードキャストを行っていない場合でも接続する」のチェックが外れ ていると、一度 PC の電源を切ると自動では再接続できなくなります。

| ネットワーク名(E):                                                                    | FS010W_XXXXXXXXX                             | xx                            |
|--------------------------------------------------------------------------------|----------------------------------------------|-------------------------------|
| セキュリティの種類(S):                                                                  | WPA2-パーソナル                                   | -                             |
| 暗号化の種類(R):                                                                     | AES                                          | •                             |
| セキュリティ キー(C):                                                                  | ••••                                         | ☑ 文字を非表示にする(H)                |
| <ul> <li>☑ この接続を自動的に開</li> <li>☑ ネットワークがブロー</li> <li>警告: 選択すると、このコン</li> </ul> | 始します(T)<br>ドキャストを行っていない場合<br>・ピューターのプライバシーが危 | でも接続する(0)<br>喉にさらされる可能性があります。 |

8. [閉じる]ボタンをクリックします。

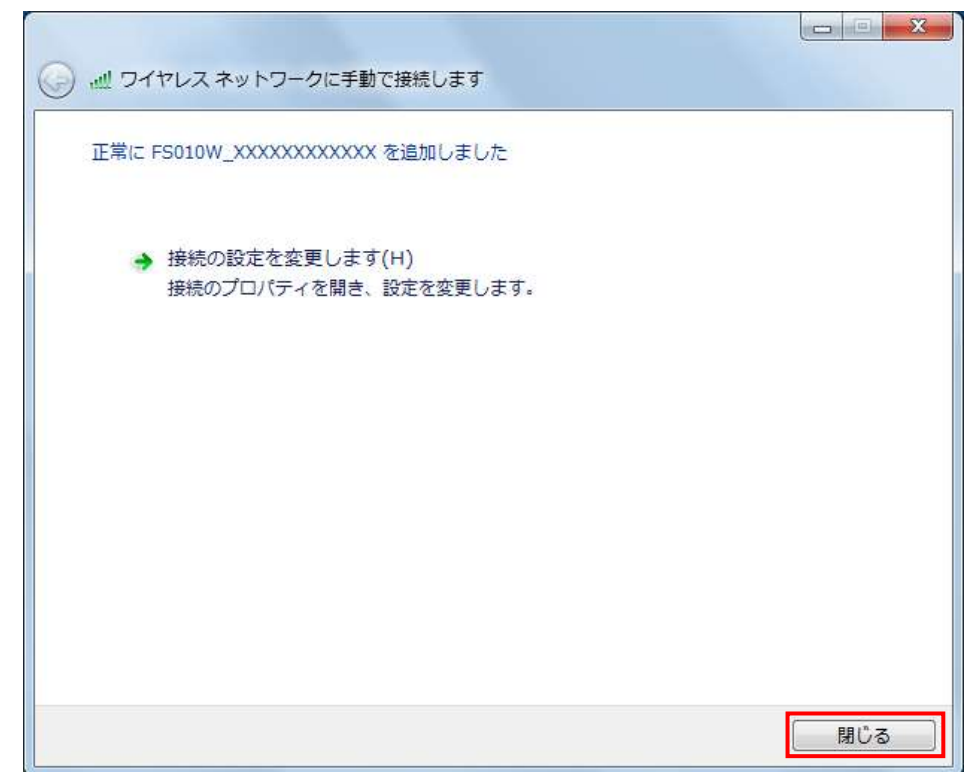

9. 接続状態を確認する場合[スタート]→[接続先]をクリック、もしくは通知領域の「アンテナ」をクリックします。
 接続に成功すると以下の画面が表示されます。

. ++ 現在の接続先: Aug the law インターネット アクセス FS010W\_XXXXXXXXXXXXXXX E. インターネット アクセス ダイヤルアップと VPN × ワイヤレス ネットワーク接続 ~ FS010W\_XXXXXXXXXXXXX 接続 And Property lies, in such as ...... -11 -11 + ネットワークと共有センターを開く

※.「WPA2-PSK」において、「接続」が表示されず、アラートも表示されない場合、SSID やセキュリティキーの 誤りなどにより、接続に失敗していることがあります。SSID、セキュリティキーをご確認の上、再度、設定し直 してください。

| 現在の接続先:                           | +7             |     |
|-----------------------------------|----------------|-----|
| インターネットアクセス                       |                |     |
| F5010W_XXXXXXXXXXXX インターネット アクセスな | <b>xx</b><br>U | III |
| ダイヤルアップと VPN                      | ~              |     |
| ワイヤレス ネットワーク接続                    | ^              |     |
| FS010W_XXXXXXXXXXXX               | Itee           |     |
|                                   | lite.          |     |
|                                   | 1000           |     |
|                                   | llee           |     |
|                                   | Mer.           | 4   |